# 의료기관 원격접속 보안조치 가이드

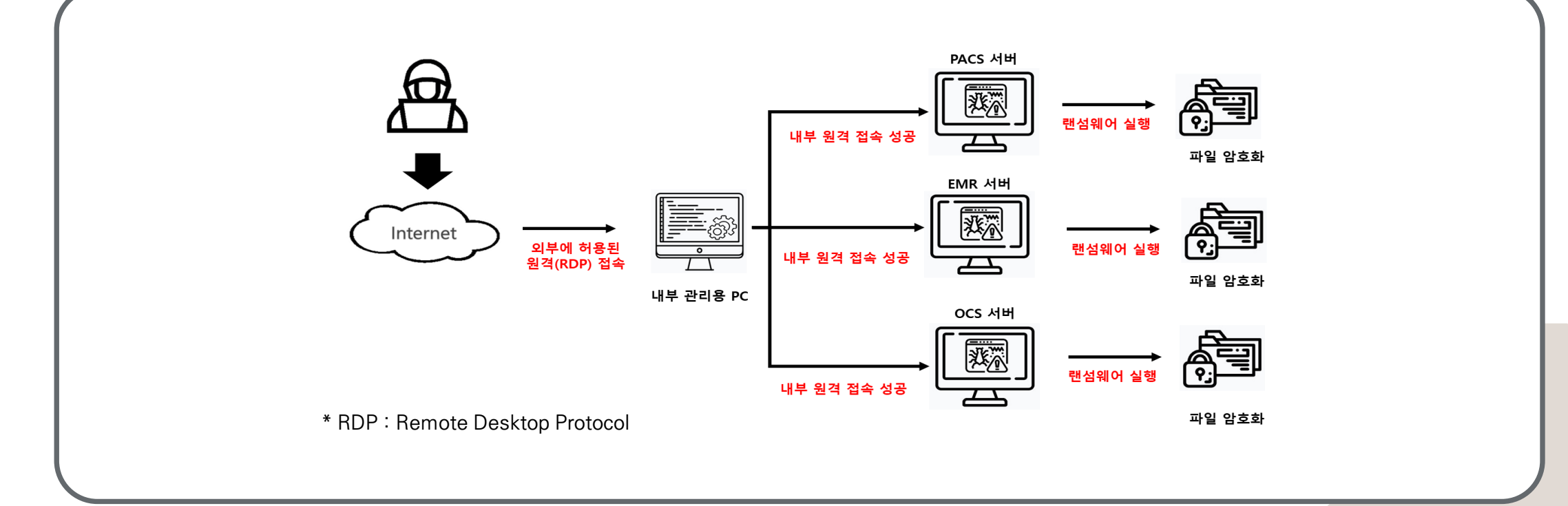

▶ 외부 오픈된 원격접속(RDP)를 통해 침투 후 LI부 서버(원격허용) 추가 접속하여 랜섬웨어 감염

## 1. 원격접속 보안조치 미흡으로 인한 해킹 사고 사례

원격 접속(RDP) 서비스를 이용한 내부 정보시스템 침투

### 운영체제, 보안장비, 시스템 등 보안조치를 통한 안전한 서비스 이용 필요 2. 원격접속 보안 조치 사항

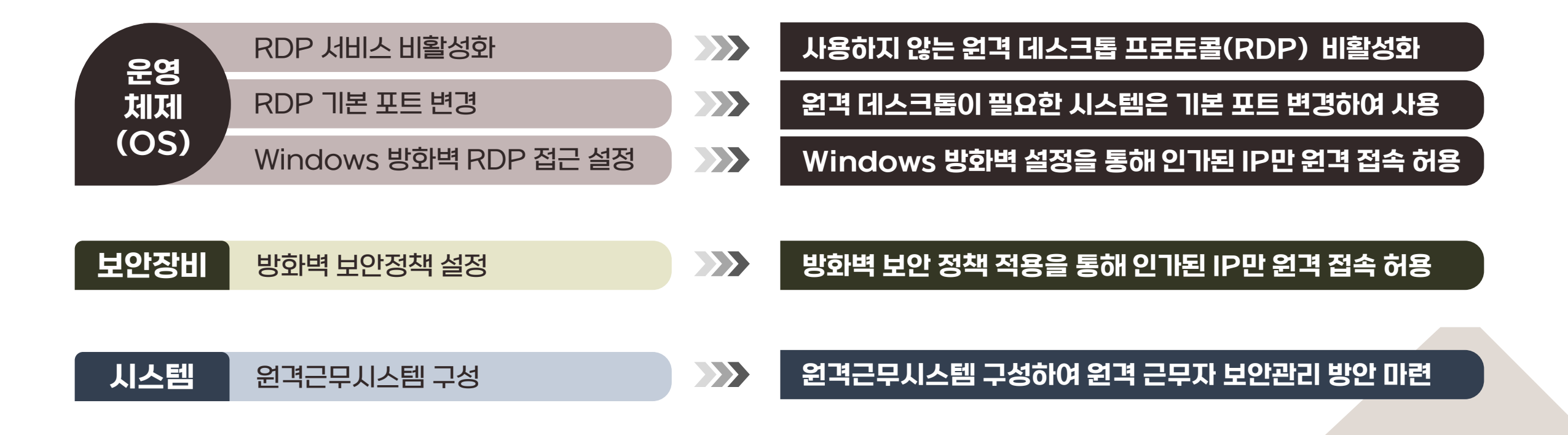

### 사용하지 않는 원격 데스크톱 프로토콜(RDP) 비활성화 2-1. (OS) RDP 서비스 비활성화

#### (방법1)

▶ 제어판 → 시스템 → 원격 설정 → 시스템 속성 → 원격 탭
 → 원격 연결 허용 안 함 선택

#### (방법2)

▶ 시작 → 설정 → 시스템 → 원격 데스크톱 → 원격 데스크톱 활성화 끔

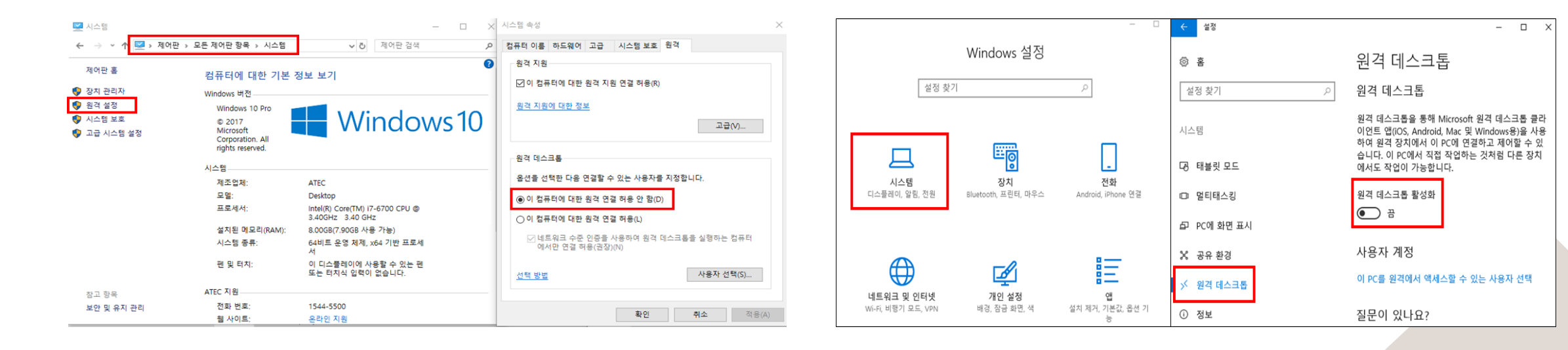

### 원격 데스크톱이 필요한 시스템은 기본 포트 변경하여 사용 2-2. (OS) RDP 기본 포트 변경

### (순서1)

▶ 윈도우 귀() #R → 실행 창에서 "regedit" 입력 → "HKEY\_LOCAL\_MACHINE₩SYSTEM₩ CurrentCont rolSet₩Col7.ntrol₩TerminalServer₩Wds₩rdpw d₩Tds₩tcp" 경로 확인

#### 📑 레지스트리 편집기

| 퓨터₩HKEY_LOCAL | MACHINE#SYSTEM#CurrentCo                                                                                                    | ntrol | Set₩Control₩Termina                                                                                                    | l Server₩Wds₩rdpwd¥                                                                                                    | ₩Tds₩tcp                                                                                                    |
|---------------|----------------------------------------------------------------------------------------------------|-------|----------------------------------------------------------------------------------------------------|----------------------------------------------------------------------------------------------------|----------------------------------------------------------------------------------------------------|
|               | ConnectionHandler<br>DefaultUserConfiguration<br>KeyboardType Mapping<br>RCM<br>SessionArbitrationHelper<br>SysProcs<br>TerminalTypes<br>Utilities<br>VIDEO<br>Wds<br>PIDEO<br>Wds<br>Pds<br>Pds<br>VinStations<br>TimeZoneInformation | ^     | 이름<br>(기본값)<br>(기본값)<br>이utBufCount<br>OutBufCount<br>OutBufCount<br>OutBufLength<br>PdClass<br>PdCLass<br>PdCLass<br>PdFlag<br>PdFlag<br>PdPame<br>PdPame<br>PdPame<br>PdPame<br>ServiceName | 종류<br>REG_SZ<br>REG_DWORD<br>REG_DWORD<br>REG_DWORD<br>REG_DWORD<br>REG_SZ<br>REG_DWORD<br>REG_SZ<br>REG_DWORD<br>REG_SZ<br>REG_DWORD<br>REG_MULTI_SZ<br>REG_SZ | 데이터<br>(값 설정 안 됨)<br>0x0000000a (10)<br>0x00000006 (6)<br>0x0000006 (73)<br>0x000000212 (530)<br>0x0000002 (2)<br>tdtcp<br>0x0000004e (78)<br>tcp<br>0x000000d3d (3389)<br>tssecsrv<br>tcpip |

### (순서2)

▶ [PortNumber] 수정 → (단위) 10진수 선택 → 기본 값 "3389" 에서 임의의 숫자로 변경 후 확인

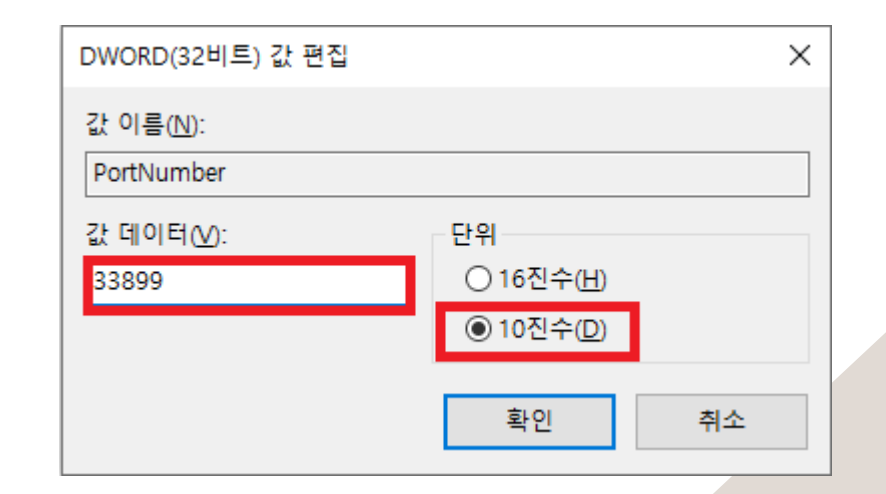

Windows 방화벽 설정을 통해 인가된 IP만 원격 접속 허용

## 2-3. (OS) Windows 방화벽 RDP 접근 설정

### (순서1)

 ▶ 윈도우 귀(聲) + R → 실행 창에서 "wf.msc" 입력 → "인바 운드 규칙" 내 "원격 데스크톱 - 사용자 모드" 정책 확인
 ※ RDP 디폴트 포트 변경하여 사용 시 새 규칙을 통해 변경된 포트로 프로토콜 TCP, UDP 용 2개 규칙 생성 필요

#### 🔗 고급 보안이 포함된 Windows Defender 방화벽

| 파일(F) 동작(A) 보기(V) 도용 | 륨말(H)                    |                    |      |      |    |       |        |       |        |      |        |       |
|----------------------|--------------------------|--------------------|------|------|----|-------|--------|-------|--------|------|--------|-------|
| 🗢 🄿 🙋 💼 🗟 🖬 🖬        |                          |                    |      |      |    |       |        |       |        |      |        |       |
| 🌧 로컬 컴퓨터의 고급 보안이 포[  | 인바운드 규칙                  |                    |      |      |    |       |        |       |        |      |        |       |
| 鐵 인바운드 규직            | 이름                       | 그룹                 | 프로필  | 사용   | 작업 | 다시 정의 | 프로그램   | 로컬 주소 | 원격 주소  | 프로토콜 | 로컬 포트  | 원격 포트 |
| 이경 보안 규칙             | 🔮 영화 및 TV                | 영화 및 TV            | 도메인, | q    | 허용 | 아니요   | 모두     | 모두    | 모두     | 모두   | 모두     | 모두    |
| > 토 모니터링             | 🔮 영화 및 TV                | 영화 및 TV            | 도메인, | 예    | 허용 | 아니요   | 모두     | 모두    | 모두     | 모두   | 모두     | 모두    |
|                      | 🔮 영화 및 TV                | 영화 및 TV            | 도메인, | 예    | 허용 | 아니요   | 모두     | 모두    | 모두     | 모두   | 모두     | 모두    |
|                      | 원격 데스크톱 - (TCP-WS-In)    | 원격 데스크톱(WebSocket) | 모두   | 아니요  | 허용 | 아니요   | System | 모두    | 모두     | TCP  | 3387   | 모두    |
|                      | 월경 데스크토 (TCD WSS In)     | 의견 데스크토(MohSocket) | 05   | 0110 | 치요 | 01110 | System | 05    | 05     | TCD  | 2202   | 05    |
|                      | 원격 데스크톱 - 사용자 모드(TCP-In) | 원격 데스크톱            | 모두   | 아니요  | 허용 | 아니요   | %Syste | 모두    | 모두     | TCP  | 3389   | 모두    |
|                      | 원격 데스크톱 - 사용자 모드(UDP-in) | 원격 데스크톱            | 모두   | 아니요  | 허용 | 아니요   | %Syste | 모두    | 모두     | UDP  | 3389   | 모두    |
|                      | 원격 네으크훕 - 섀도(ICP-IN)     | 원석 네스크옵            | 모두   | 아니포  | 어중 | 아니포   | %Syste | 모두    | 모두     | TCP  | 보누     | 모두    |
|                      | 원격 볼륨 관리 - 가상 디스크 서비스 로  | 원격 볼륨 관리           | 개인,  | 아니요  | 허용 | 아니요   | %Syste | 모두    | 로컬 서브넷 | TCP  | RPC 동적 | 모두    |
|                      | 원격 볼륨 관리 - 가상 디스크 서비스 로  | 원격 볼륨 관리           | 도메인  | 아니요  | 허용 | 아니요   | %Syste | 모두    | 모두     | TCP  | RPC 동적 | 모두    |
|                      | 원격 볼륨 관리 - 가상 디스크 서비스(RP | 원격 볼륨 관리           | 개인,  | 아니요  | 허용 | 아니요   | %Syste | 모두    | 로컬 서브넷 | TCP  | RPC 동적 | 모두    |
|                      | 원격 볼륨 관리 - 가상 디스크 서비스(RP | 원격 볼륨 관리           | 도메인  | 아니요  | 허용 | 아니요   | %Syste | 모두    | 모두     | TCP  | RPC 동적 | 모두    |
|                      | 원격 볼륨 관리(RPC-EPMAP)      | 원격 볼륨 관리           | 도메인  | 아니요  | 허용 | 아니요   | %Syste | 모두    | 모두     | TCP  | RPC 끝점 | 모두    |
|                      | 원격 볼륨 관리(RPC-EPMAP)      | 원격 볼륨 관리           | 개인,  | 아니요  | 허용 | 아니요   | %Syste | 모두    | 로컬 서브넷 | TCP  | RPC 끝점 | 모두    |
|                      | 원격 서비스 관리(NP-In)         | 원격 서비스 관리          | 개인,  | 아니요  | 허용 | 아니요   | System | 모두    | 로컬 서브넷 | TCP  | 445    | 모두    |
|                      | 원격 서비스 관리(NP-In)         | 원격 서비스 관리          | 도메인  | 아니요  | 허용 | 아니요   | System | 모두    | 모두     | TCP  | 445    | 모두    |
|                      | 원격 서비스 관리(RPC)           | 원격 서비스 관리          | 도메인  | 아니요  | 허용 | 아니요   | %Syste | 모두    | 모두     | TCP  | RPC 동적 | 모두    |
|                      | 원격 서비스 관리(RPC)           | 원격 서비스 관리          | 개인,  | 아니요  | 허용 | 아니요   | %Syste | 모두    | 로컬 서브넷 | TCP  | RPC 동적 | 모두    |
|                      | 원격 서비스 관리(RPC-EPMAP)     | 원격 서비스 관리          | 도메인  | 아니요  | 허용 | 아니요   | %Syste | 모두    | 모두     | TCP  | RPC 끝점 | 모두    |
|                      | 원격 서비스 관리(RPC-EPMAP)     | 원격 서비스 관리          | 개인,  | 아니요  | 허용 | 아니요   | %Syste | 모두    | 로컬 서브넷 | TCP  | RPC 끝점 | 모두    |
|                      | 원격 시스템 종료를 위한 인바운드 규칙(   | 원격 시스템 종료          | 모두   | 아니요  | 허용 | 아니요   | %syste | 모두    | 모두     | TCP  | RPC 끝점 | 모두    |

#### (순서2)

► [원격 데스크톱-사용자 모드] 확인 → 영역 탭 → 원격 IP 주 소 선택 → 허용된 원격접속 사용자 IP 추가 후 적용(TCPin, UDP-in 모두 적용)

※ 원격 접속 비활성화 시스템 추가 방화벽 설정 - 일반 탭 → 작업 → "연결 차단" 선택 후 적용

| ~ 급      |                 | 로컬 보안 주체 | 원격        | 사용자 |  |
|----------|-----------------|----------|-----------|-----|--|
| 일반       | 프로그램 및 서비스      | 원격 컴퓨터   | 프로토콜 및 포트 | 영역  |  |
| 노주 위 털토  | 2               |          |           |     |  |
|          | ) 모든 IP 주소(N)   |          |           |     |  |
| 📲 (      | ) 다음 IP 주소(T):  |          |           |     |  |
|          |                 | 추가([     | ))        |     |  |
|          |                 | 편집(E     | )         |     |  |
|          |                 |          | D         |     |  |
|          |                 | AL 21 V  |           |     |  |
| 원격 IP 주소 | 2               |          |           |     |  |
|          | ) 모든 IP 주소(Y)   |          |           |     |  |
| •        | ) 다음 IP 주소(H):  |          |           |     |  |
|          | 192, 168, 0, 10 | 추가       |           |     |  |
|          |                 | 편집(      | D         |     |  |
|          |                 | ער ונד   | 5.43      |     |  |
|          |                 | 701210   | 1417      |     |  |
|          |                 |          |           |     |  |
|          |                 |          |           |     |  |
|          |                 |          |           |     |  |
|          |                 |          |           |     |  |
|          |                 |          |           |     |  |
|          |                 |          |           |     |  |

#### 〈방화벽 기본 정책 예시〉

| 출발지 주소 | 출발지 포트 | 목적지 주소 | 목적지 포트         | 정책    |
|--------|--------|--------|----------------|-------|
| 외부     | Any    | 홈페이지서버 | TCP_80(HTTP)   | Allow |
| 외부     | Any    | 홈페이지서버 | TCP_443(HTTPS) | Allow |
|        |        |        |                |       |
|        |        |        |                |       |
| Any    | Any    | Any    | Any            | Deny  |

▶ 방화벽 정책은 우선순위가 존재, 'Top-Down' 방식으로 정책 리스트에서 위쪽에 있을수록 정책의 우선순위 적용

<u>2-4. (보안장비) 방화벽(FW) 보안 정책 설정</u>

(설명)

책 적용 필요

'방화벽(FW) 보안 정책 적용을 통해 인가된 IP만 원격 접속 허용

※ 방화벽 마지막 정책에는 모든 접근을 차단하는(Any → Any, Deny) 정

### (윈격접속 정책 적용)

▶ 외부에서 내부 시스템 원격 접속 차단 권고

▶ 외부에서 원격 접속이 필요한 경우, "방화벽 원격접속 정책 적용 예시"와 같이 허용된 IP만 원격 접속 가능하도록 설정

| 출발지 주소 | 출발지 포트 | 목적지 주소       | 목적지 포트         | 정책    |
|--------|--------|--------------|----------------|-------|
| 외부     | Any    | 홈페이지서버       | TCP_80(HTTP)   | Allow |
| 외부     | Any    | 홈페이지서버       | TCP_443(HTTPS) | Allow |
| 허용 IP  | Any    | 원격 허용 시스템 IP | TCP_33899      | Allow |
| Any    | Any    | Any          | Any            | Deny  |

〈방화벽 원격접속 정책 적용 예시〉

〈구성도〉

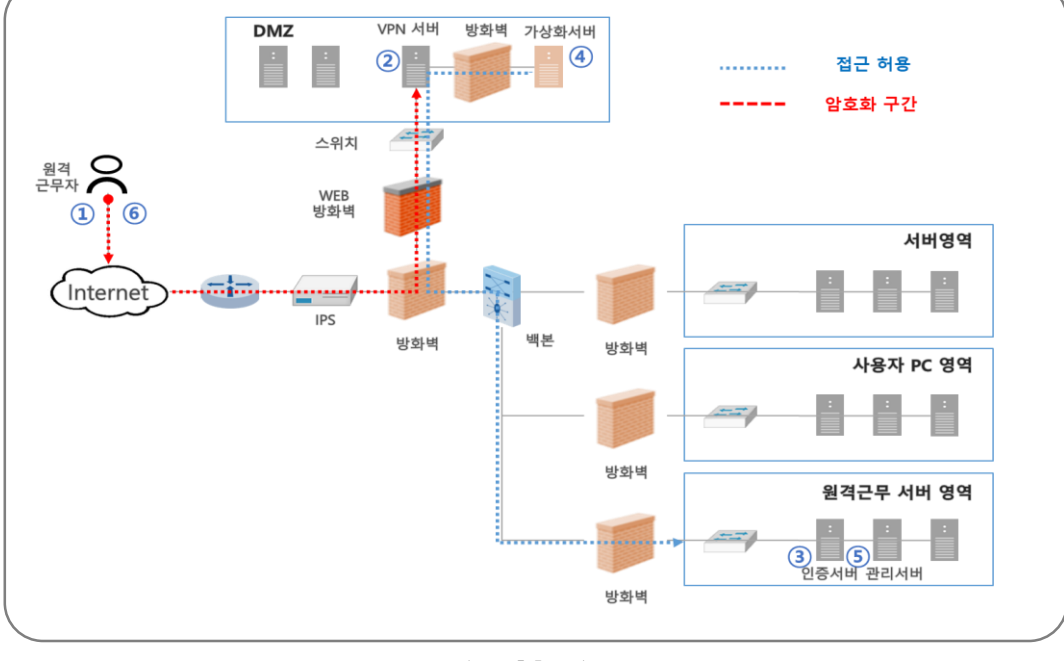

| 구성요소             | 기능                               |  |  |  |
|------------------|----------------------------------|--|--|--|
| 가상화 서버(VDI)      | 원격근무를 위한 가상데스크톱 생성               |  |  |  |
| 인증서버             | 원격 근무를 위한 접속 사용자 인증 수행           |  |  |  |
| 관리서버             | 원격근무PC 와 가상 데스크톱 매치 및 관련 보안정책 적용 |  |  |  |
| 원격근무 PC (VDI 단말) | 가상데스크톱 접속                        |  |  |  |
|                  |                                  |  |  |  |

# 2-5. (시스템) 원격근무시스템 구성

원격근무시스템을 구성하여 원격 근무자 보안관리 방안 마련

〈원격근무 절차〉

③ 가상화 서버는 인가된 근무자인지 인증 요청(인증 서버)
④ 근무자는 가상화 서버에서 관리 서버 가상데스크톱 요청
⑤ 관리 서버는 인증된 근무자에게 가상데스크톱 할당
⑥ 할당 받은 가상데스크톱 이용하여 원격근무 수행

② VPN 서비에서 원격 근무를 위한 VPN 사용자 인증

VPN 서비에 접속

① 원격근무자는 원격근무PC에 설치된 VPN Client이용,

► 원격근무 PC 보안관리(백신,화면캡처방지등)

- ▶ 업무 자료 유출 방지를 위한 자료 암호화 대책 적용
- ▶ 원격근무자이중인증(OTP등)을 활용하여 적절한 접근권한 통제
- ▶ 원격근무자변경시, 시스템에접근권한즉시반영절차마련·운영

〈보안대책〉

영웅·립수'침지기5딴안보

- ▶ 원격근무보안준수사항이포함된업무수칙등 '원격근무
- ▶ 원격근무시스템 구축 전, 원격근무 가능 업무 범위 선별

## 2-5. (시스템) 원격근무시스템 구성

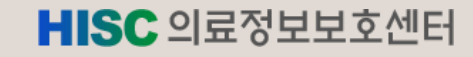

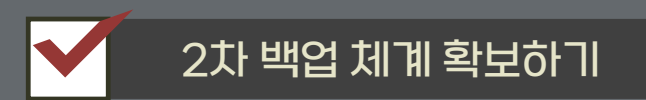

### 외장디스크, TAPE, NAS, 클라우드, 자체 백업 시스템 등 이용하기

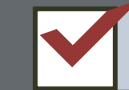

네트워크 분리하여 소산 백업하기

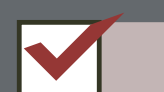

정기적인 백업 주기 정하기

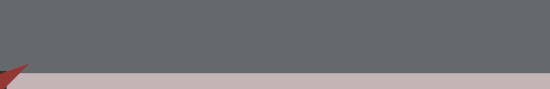

랜섬웨어 대비 백업도 잊지 마세요!

랜섬웨어 피해 신고 병원 대다수가 데이터 백업 체계가 없어 어려움을 겪었습니다.

## HISC 의료정보보호센터 감사합니다.

문의사항: 의료정보보호센터 보안관제실

Tel.02-6360-6280 Fax.02-6360-6284 https://www.hisc.or.kr)